# 家庭学習利用手順

- ご家庭でのwifi接続手順
- •meet接続手順
- ・meetの操作方法

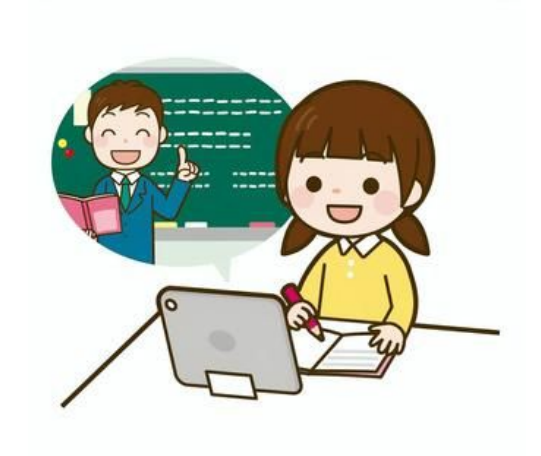

#### ご 家 庭 で の wifi 接 続

ご家庭のwifiを表示させるには、まず画面右下の楕円メニューをクリックします。

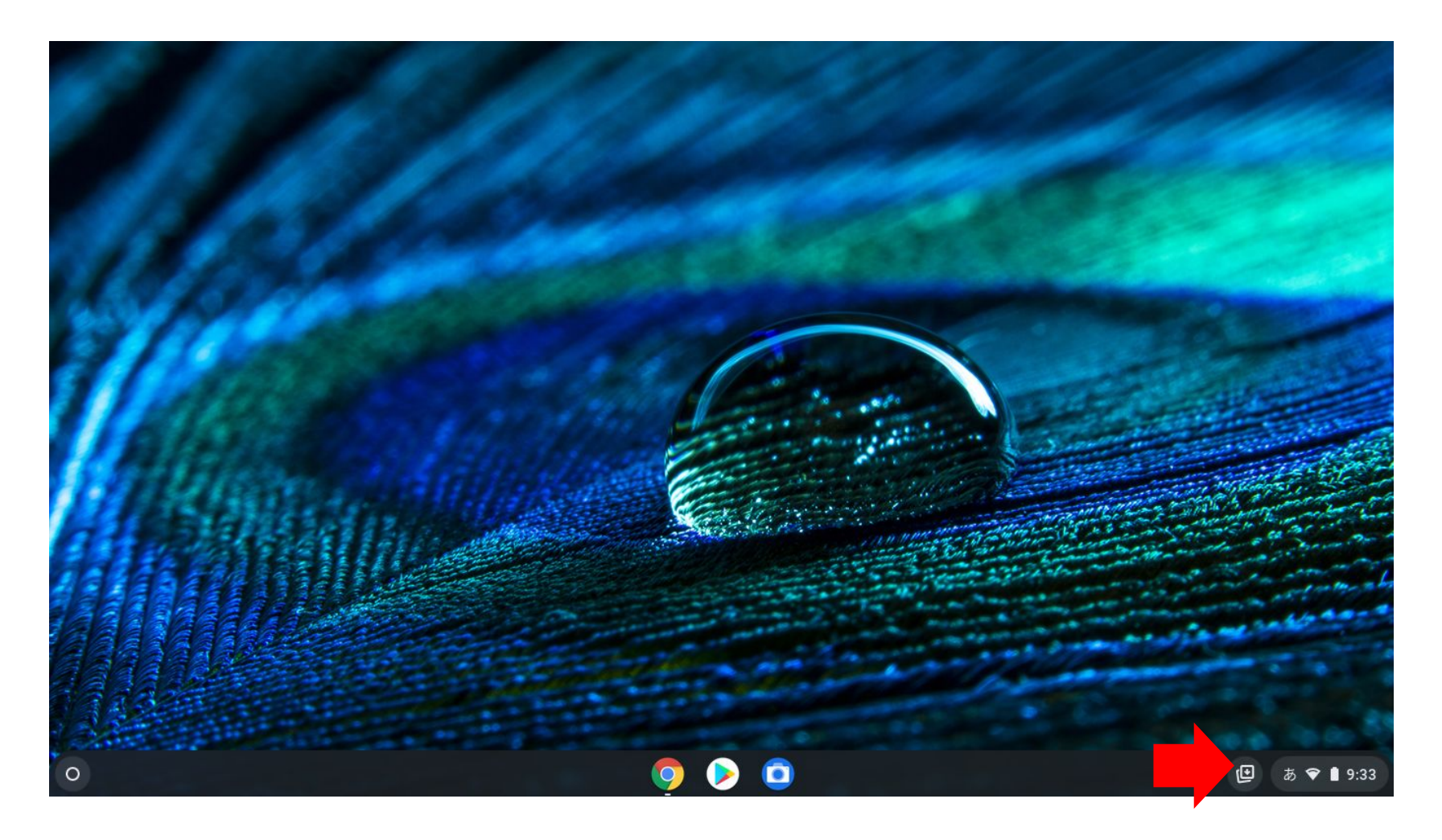

#### ご 家 庭 で の wifi 接 続

次に小さなウィンドウの左上にある扇形のマークをクリックします。

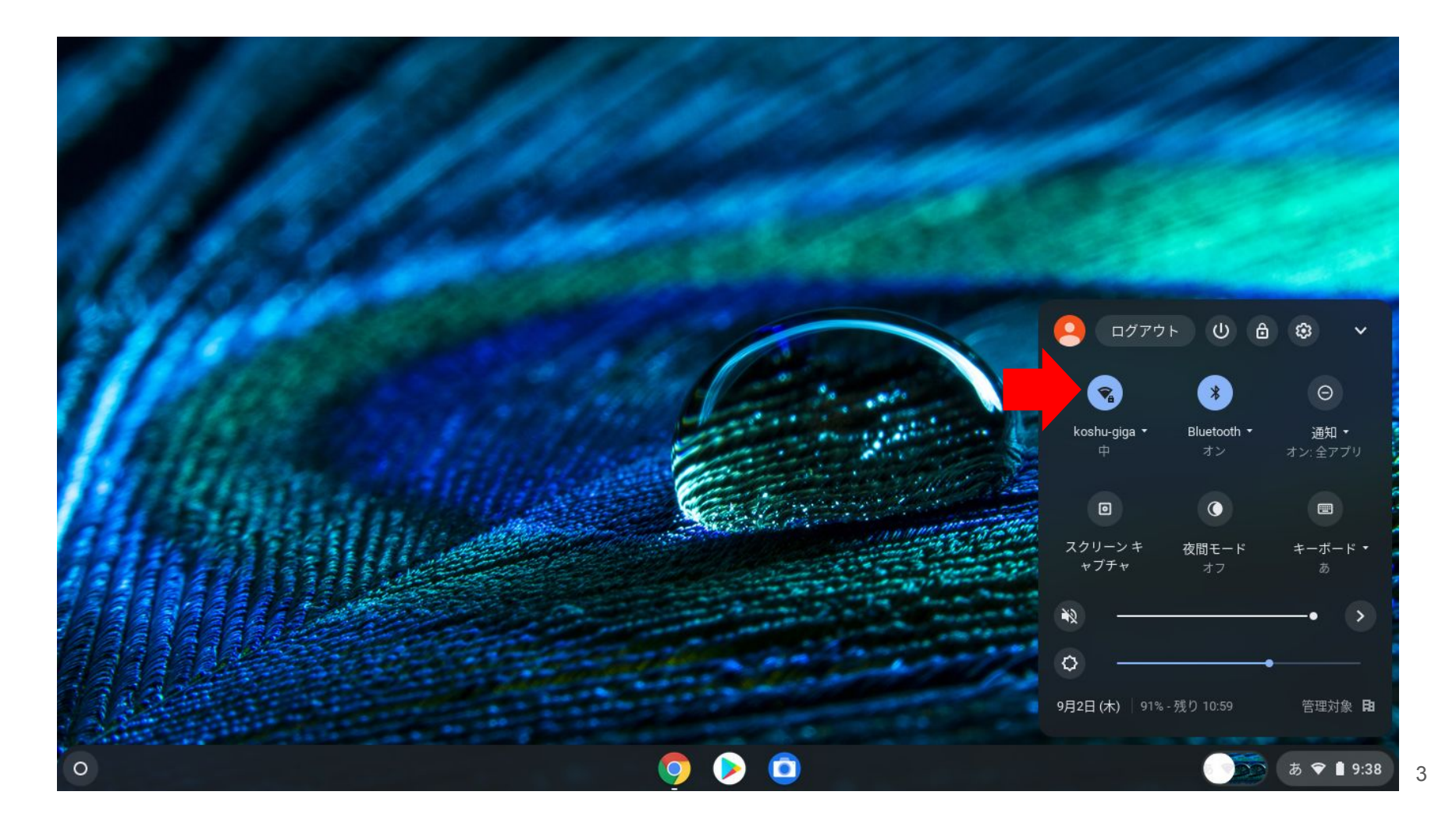

#### ご 家 庭 で の wifi 接 続

利用可能なwifiが表示されますので、ご自宅のwifiを選んで接続してください。

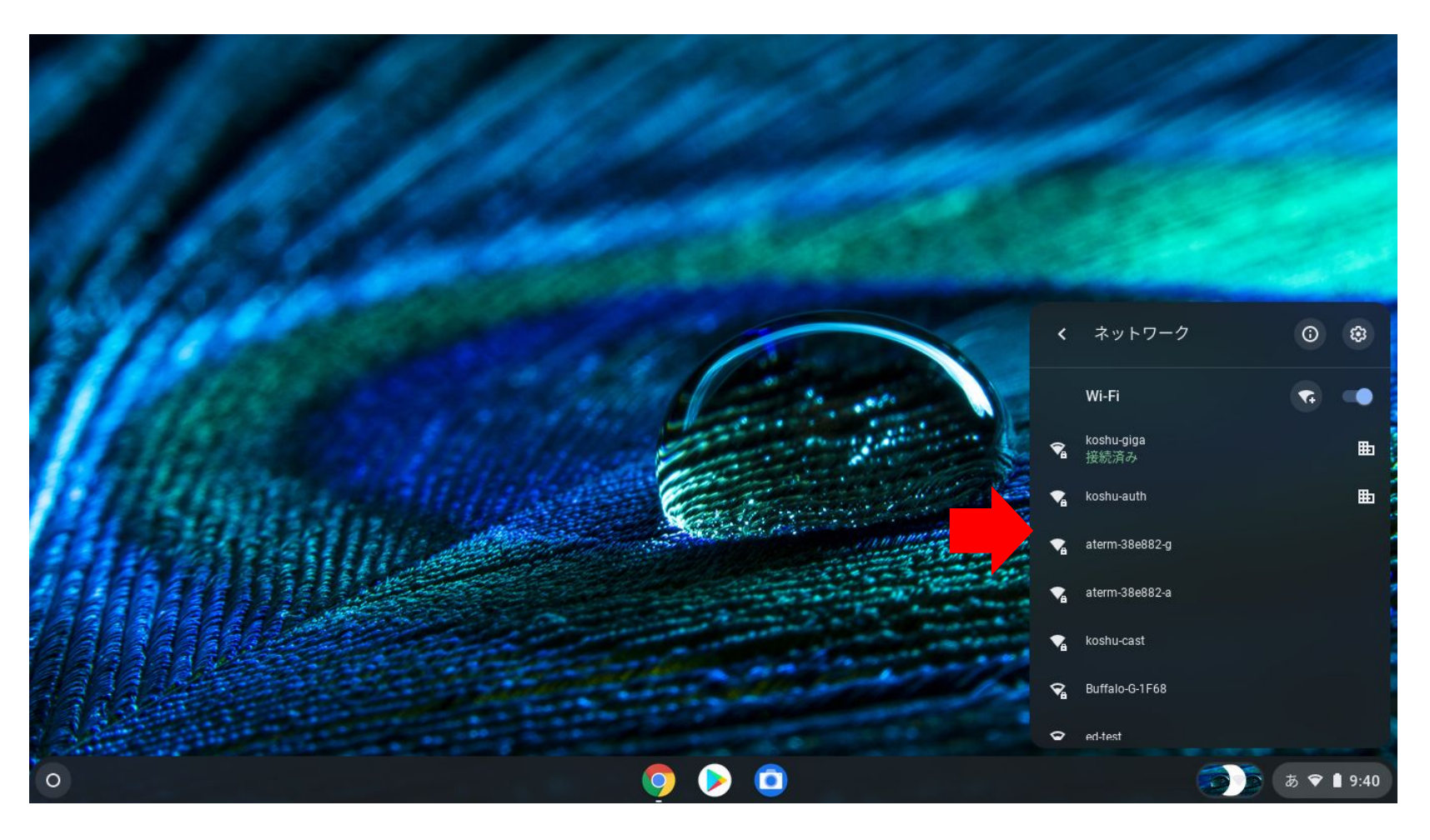

画面下部にあるgoogleのブラウザを開きます。

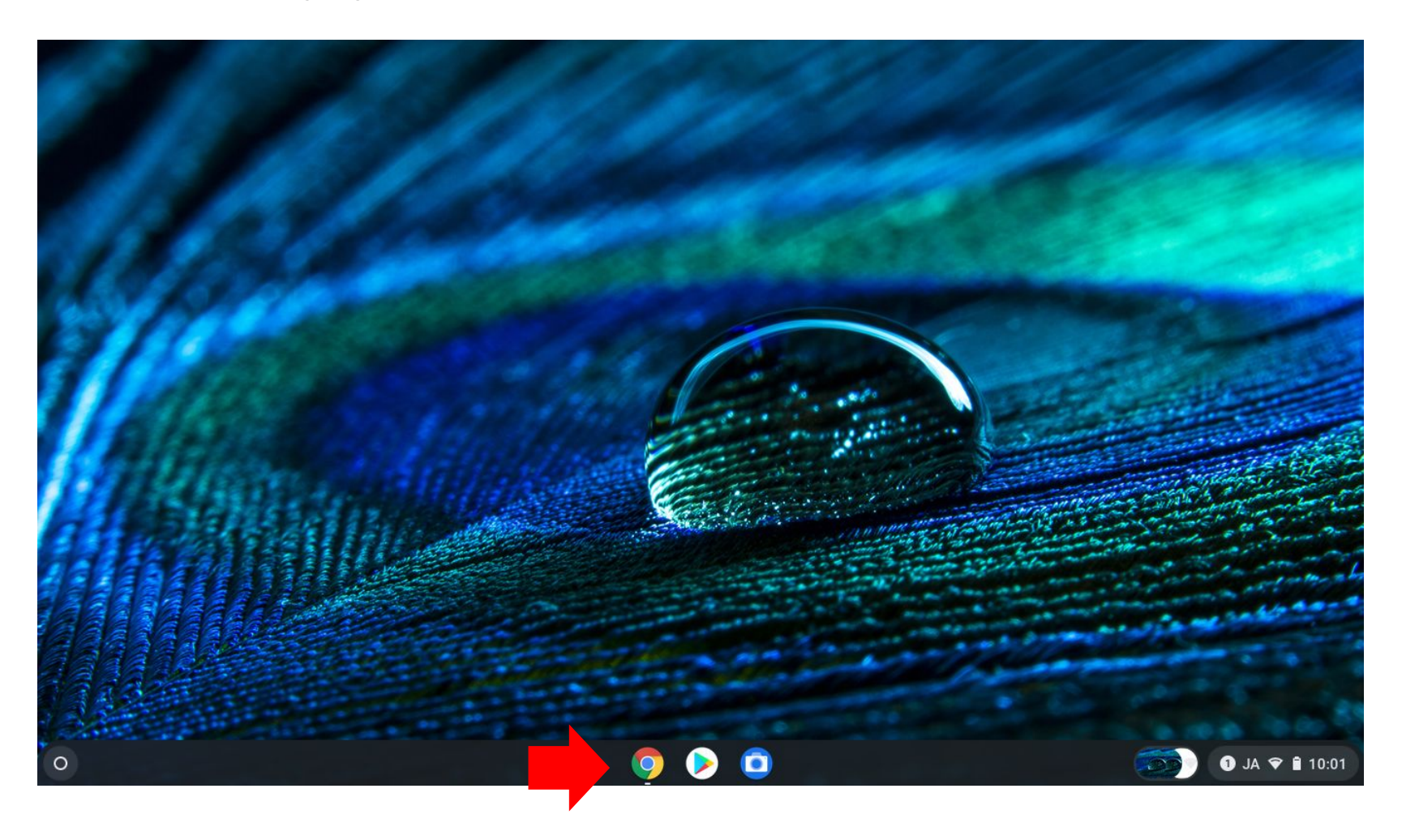

右上の9つの点からメニューを開きます。

| G Google              | × +                                                               | • _ @ ×     |
|-----------------------|-------------------------------------------------------------------|-------------|
| ← → C △ G             |                                                                   | ☆ 🛊 :       |
| 🛅 koshu.ed.jp のブックマーク | ' 🥝 zoom追加 🔇 管理 🗈 ホーム-熊本県教… 🚱 ログイン 📌 神金小学校 甲州市 🎑 meet 🛄 ミーティングを起… | 目 リーディングリスト |
| Googleについて ストア        | Google .                                                          | # # ログイン    |
|                       | Google 検索 I'm Feeling Lucky                                       |             |

| 日本 |      |        |          |    |    |
|----|------|--------|----------|----|----|
| 広告 | ビジネス | 検索の什組み | プライバシー き | 規約 | 設定 |

### 右上の9つの点から「アカウント」をクリックします。

| G Google                                           | × +                                     |                      |                     |                   | • _ @ ×                                 |
|----------------------------------------------------|-----------------------------------------|----------------------|---------------------|-------------------|-----------------------------------------|
| $\leftarrow$ $\rightarrow$ C $\triangle$ Google    | で検索するか、URL を入力してください                    |                      |                     |                   | ☆ 🗯 :                                   |
| 🛅 koshu.ed.jp のブックマーク (                            | G zoom追加 🔇 管理 回 ホーム‐熊本県教…               | ⑤ ログイン ✤ 神金小学校   甲州市 | ī 🖸 meet 🕒 ミーティングを起 |                   | 🌐 リーディング リスト                            |
| Googleについて ストア                                     |                                         |                      | _                   | Gmail 画像          | Ⅲ ログイン                                  |
|                                                    |                                         | Goog                 | e                   | <b>ご</b><br>アカウント | G<br>検索 マップ                             |
|                                                    | Q                                       |                      | Į                   | VouTubo           |                                         |
|                                                    |                                         | Google 検索 I'm Feelin | g Lucky             |                   |                                         |
|                                                    |                                         |                      |                     | Gmail             | Meet チャット                               |
|                                                    |                                         |                      |                     | 連絡先ド              | ▲ 1000000000000000000000000000000000000 |
|                                                    |                                         |                      |                     | G 🕁               | •                                       |
| 日本                                                 |                                         |                      |                     |                   |                                         |
| たけ レンシュー やボッ<br>https://myaccount.google.com/?utm_ | میں میں میں میں میں میں میں میں میں میں |                      |                     | プライル              | バシー 規約 設定                               |
| 0                                                  |                                         | o 🜔 🧿                |                     |                   | න් 🗢 🕯 10:09                            |

7

### 再び右上の9つの点から「Classroom」をクリックします。

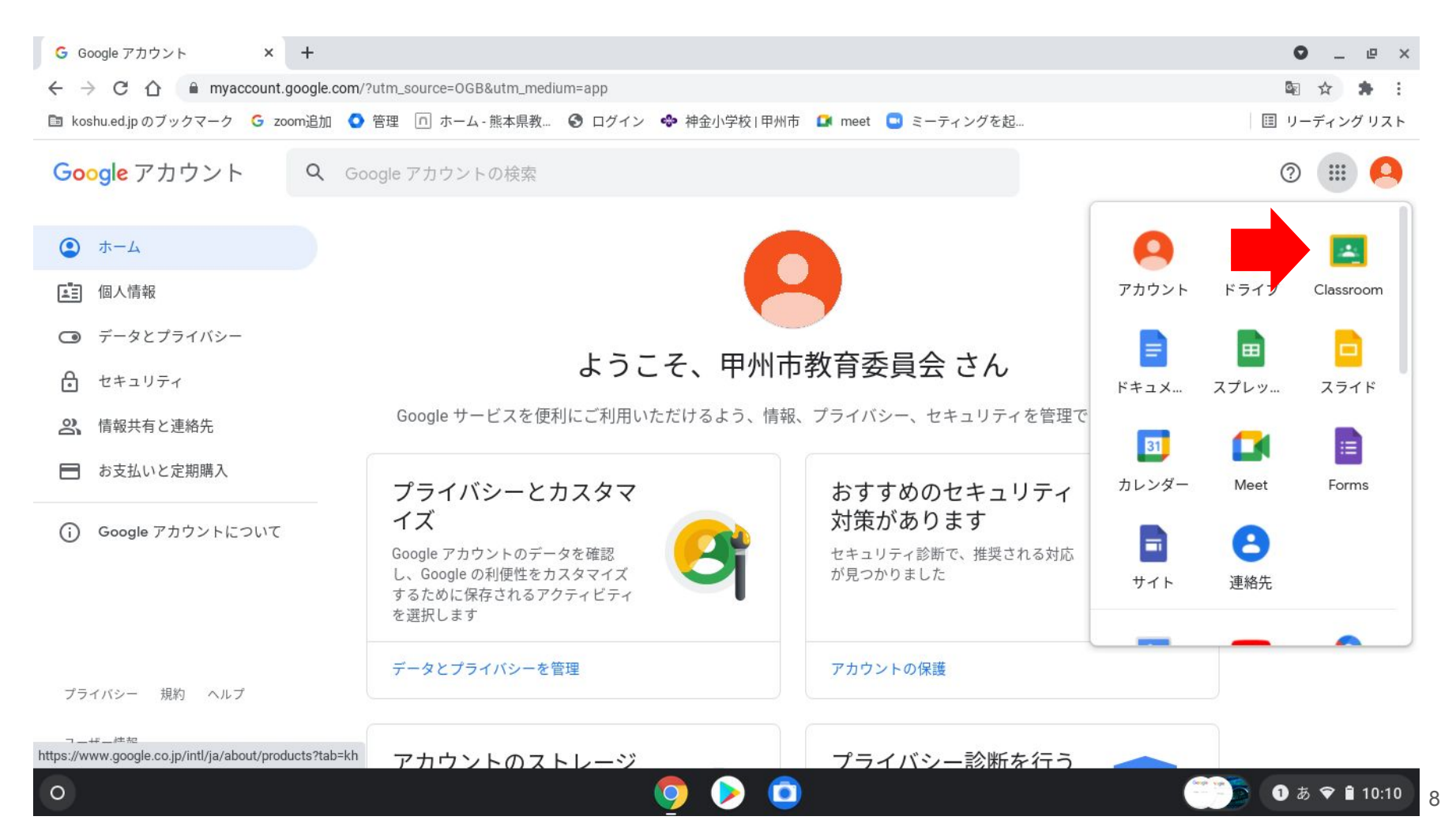

### 所属クラスのクラスルームをクリックします。

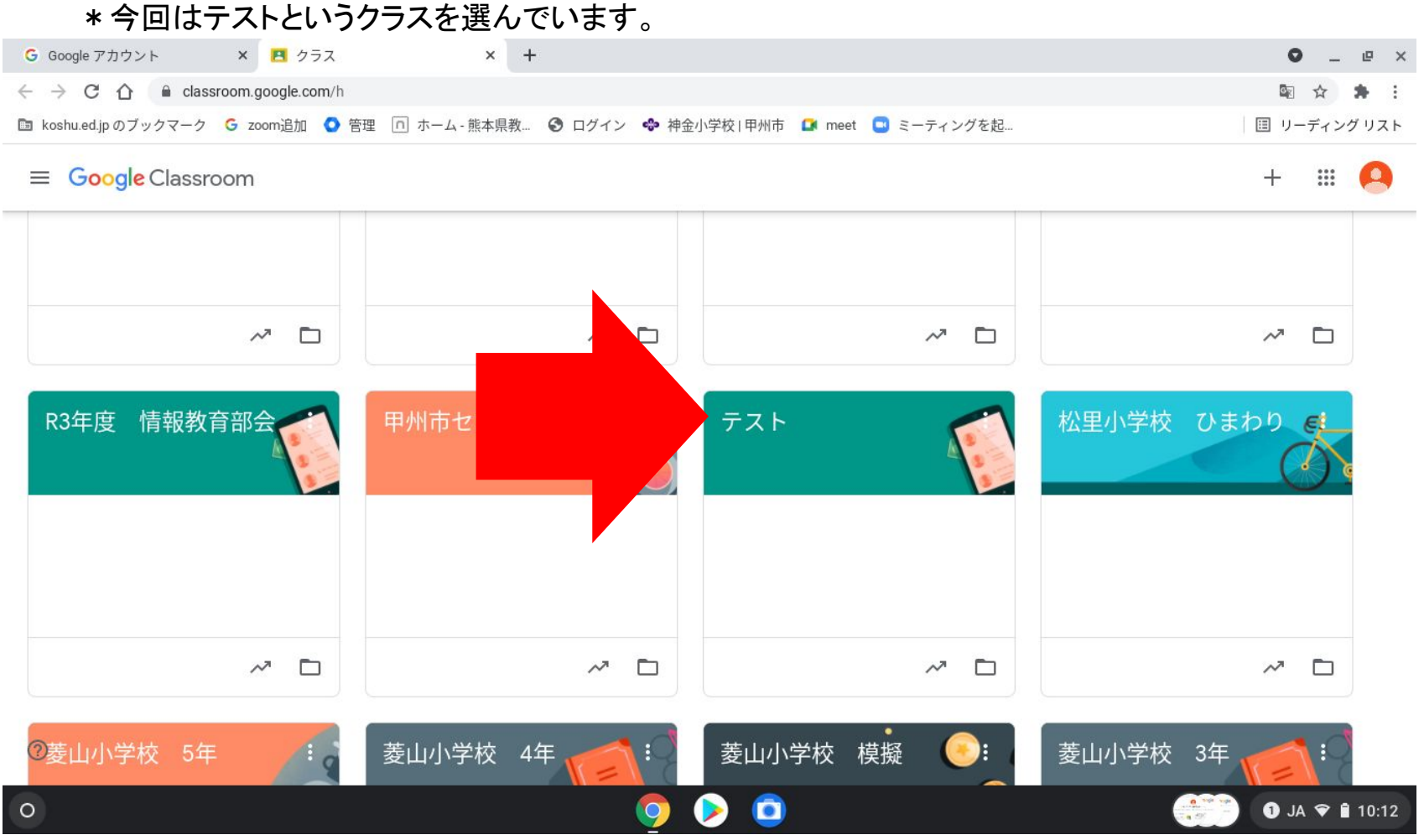

### 「meetのリンク」をクリックします。

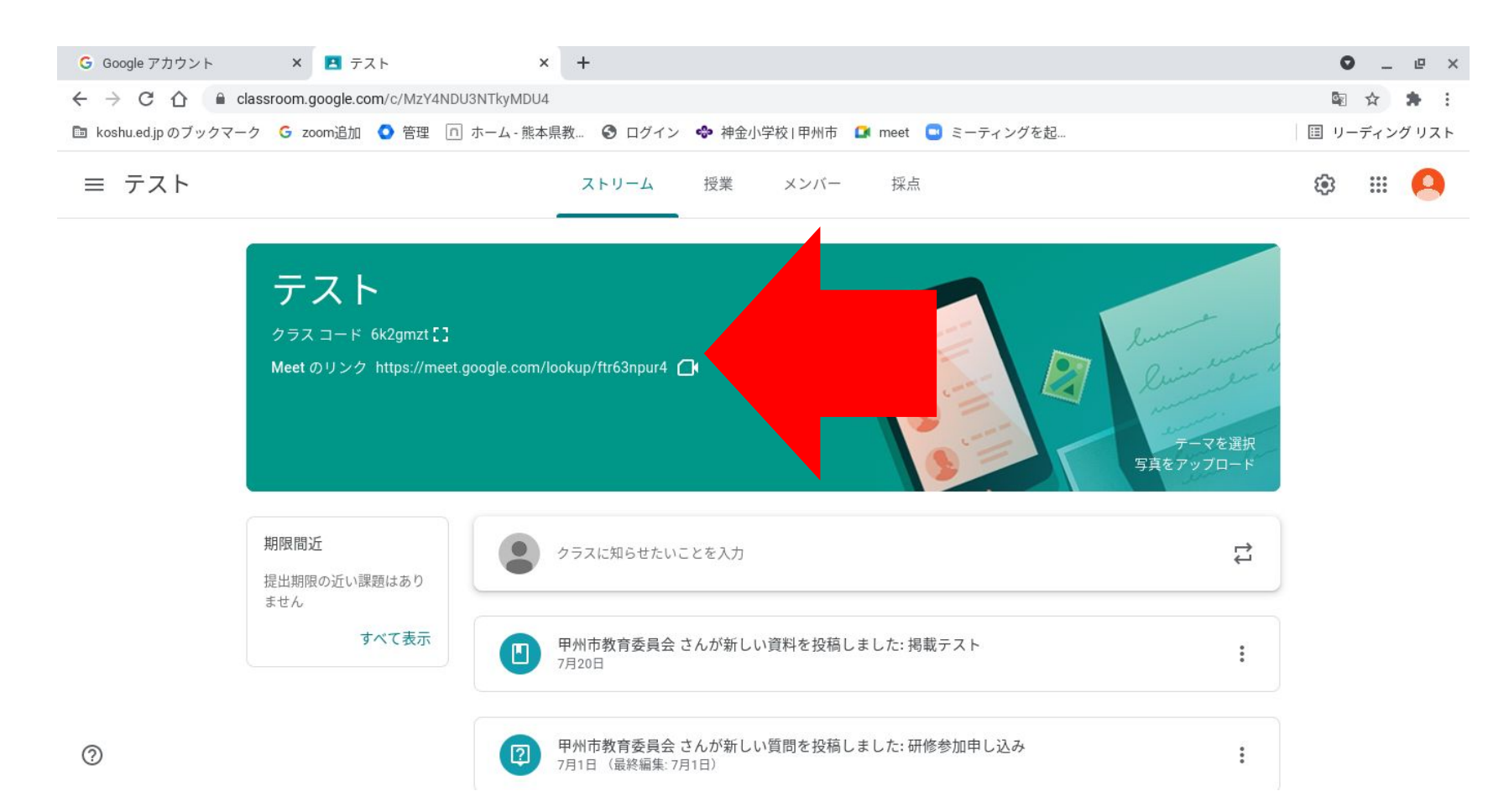

#### 「今すぐ参加」をクリックします。

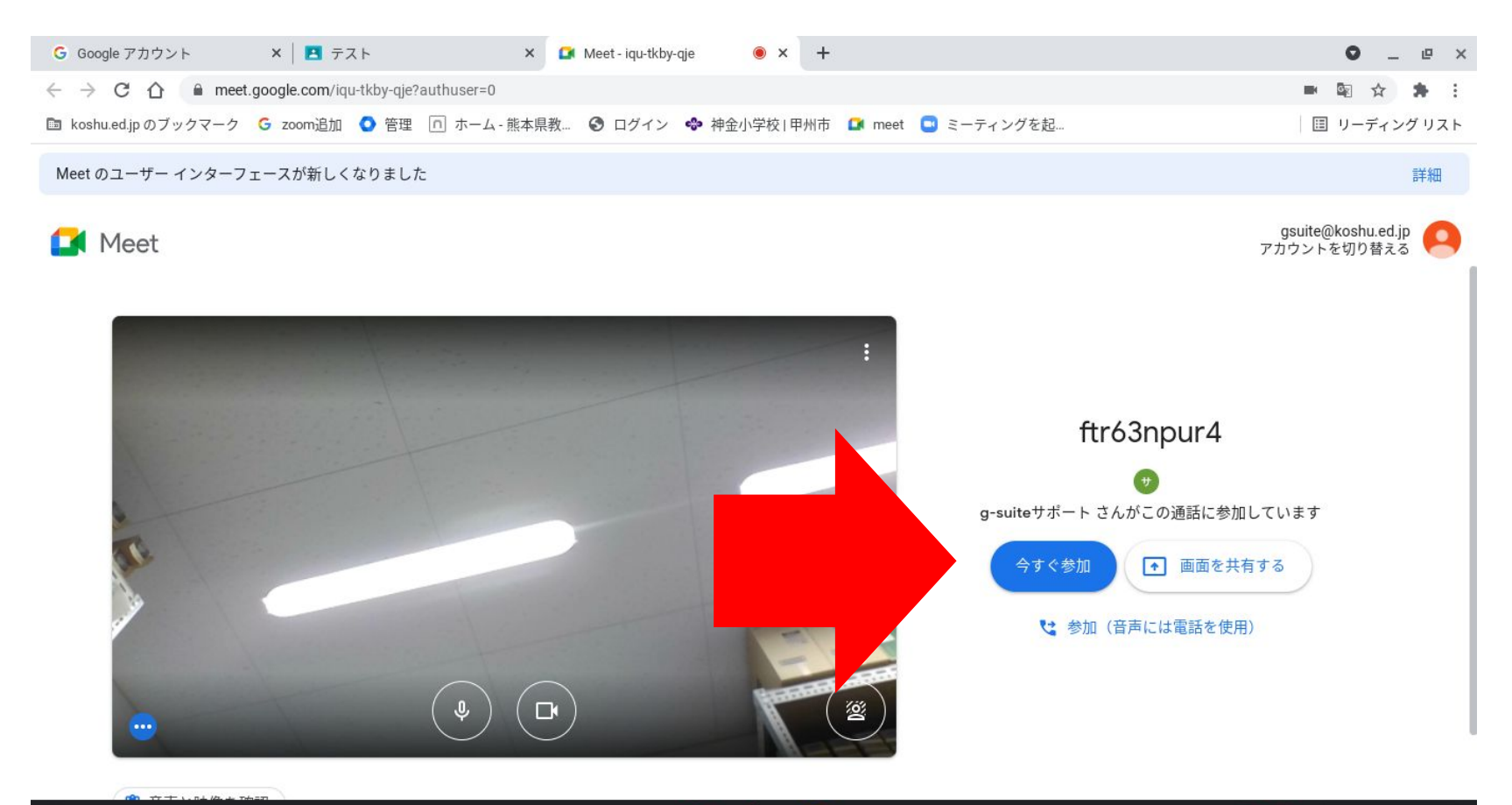

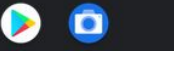

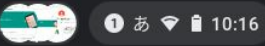

### 「meet」が開始されます。最初に左下のマイクをクリックしてミュートにしてください。

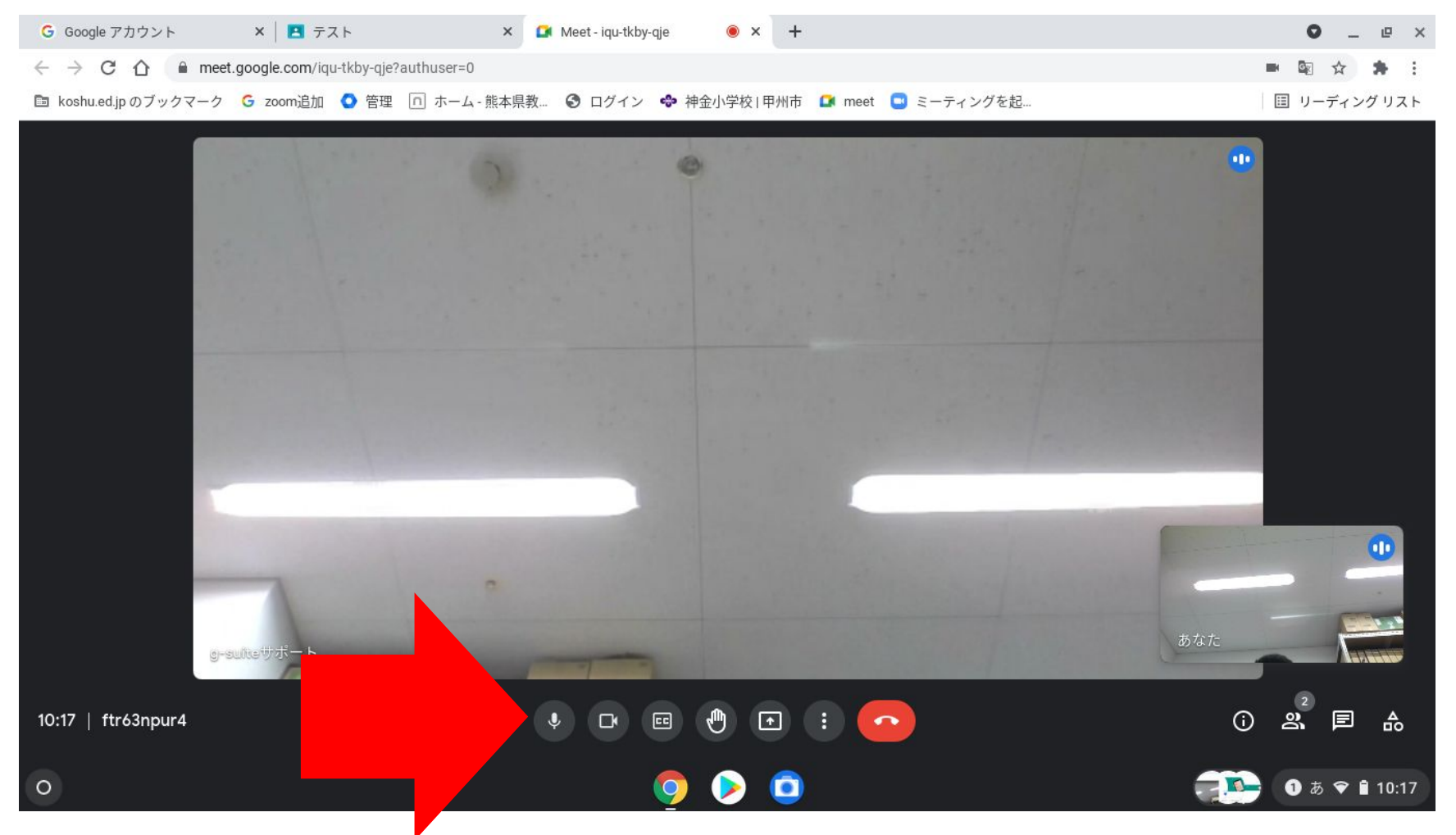

#### 発言するときはマイクをクリックしてマイクをオンにします。 マイクが赤いときはマイクがオフになっています。

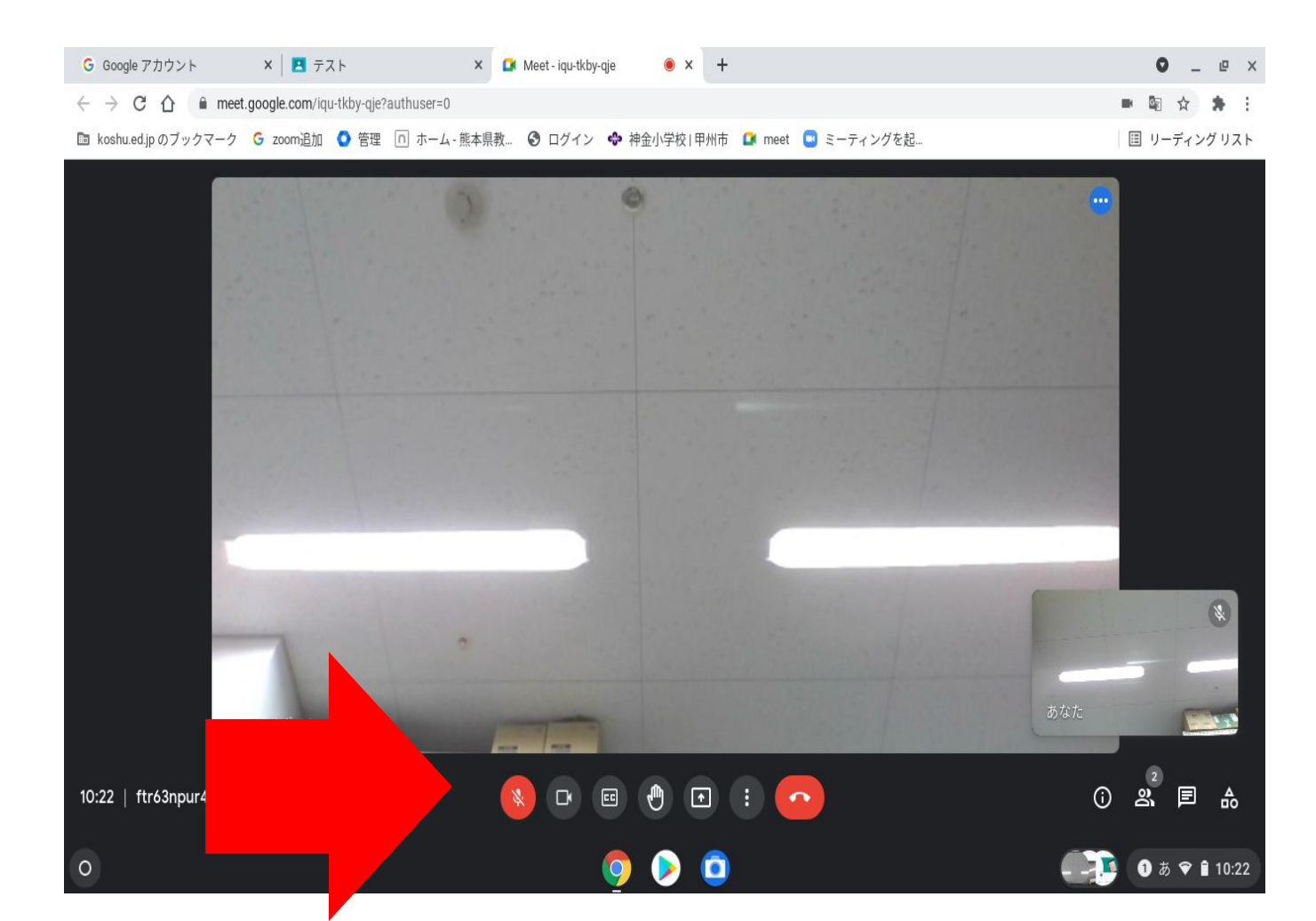

音が聞こえないときは右下の楕円からスピーカーを設定します。 左側のスピーカーアイコンが白くなっているときは音が出ません。

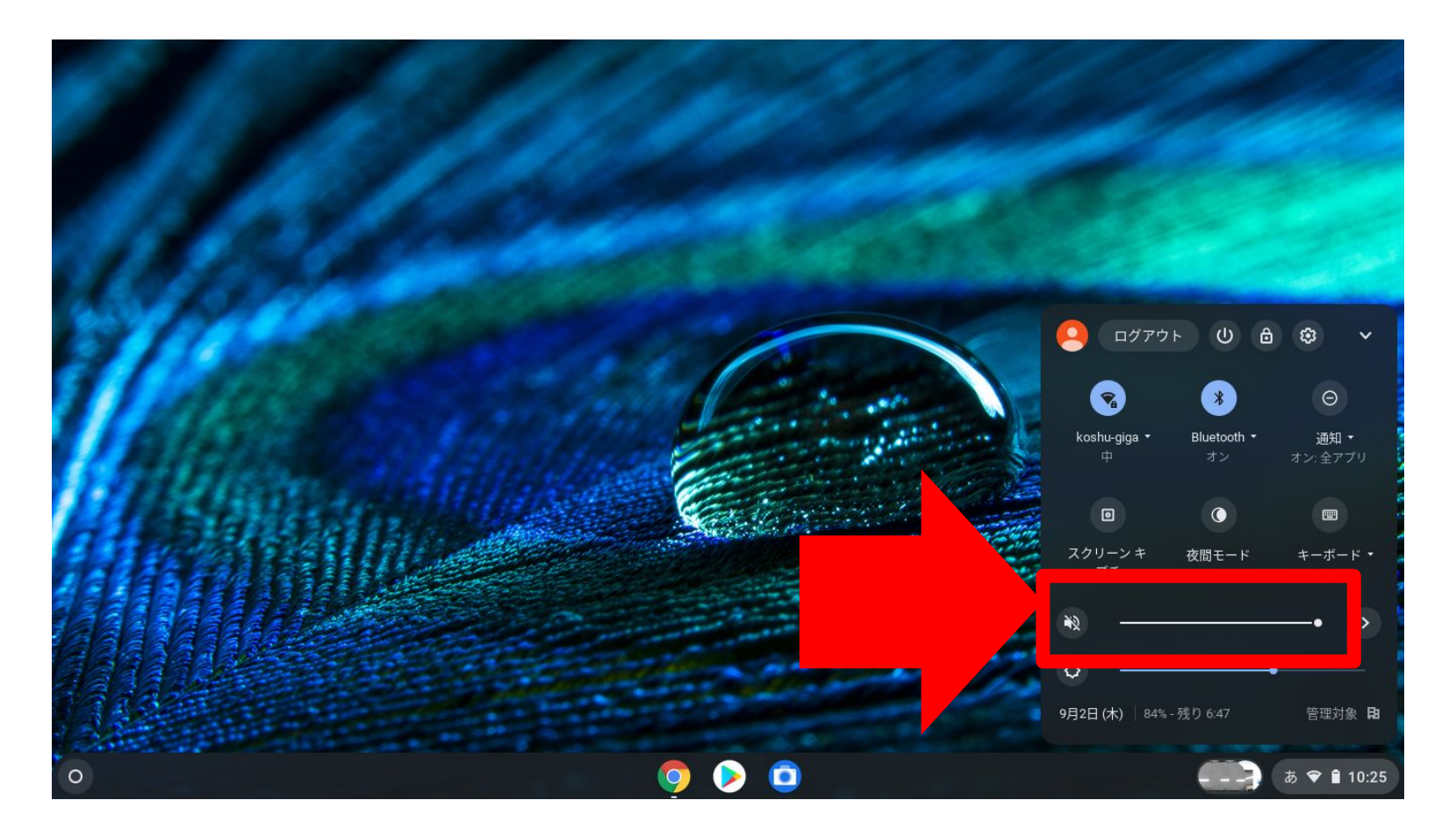

#### 挙手ボタンで手を上げることができます。 もう一度押すと手を下げます。

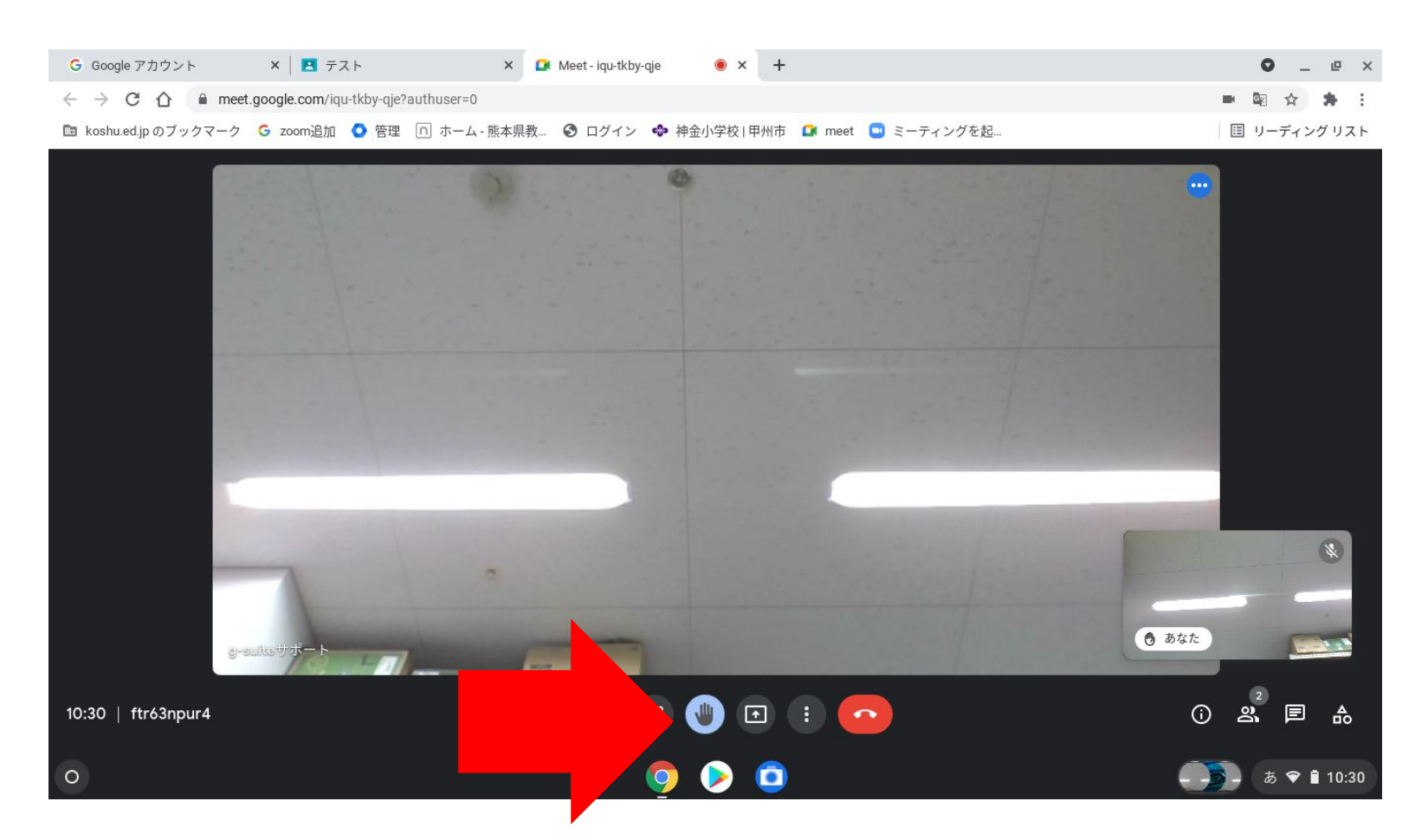

#### 右下の赤い電話マークで meetを終了します。 終わったら右上の×ボタンで閉じて授業終了となります。

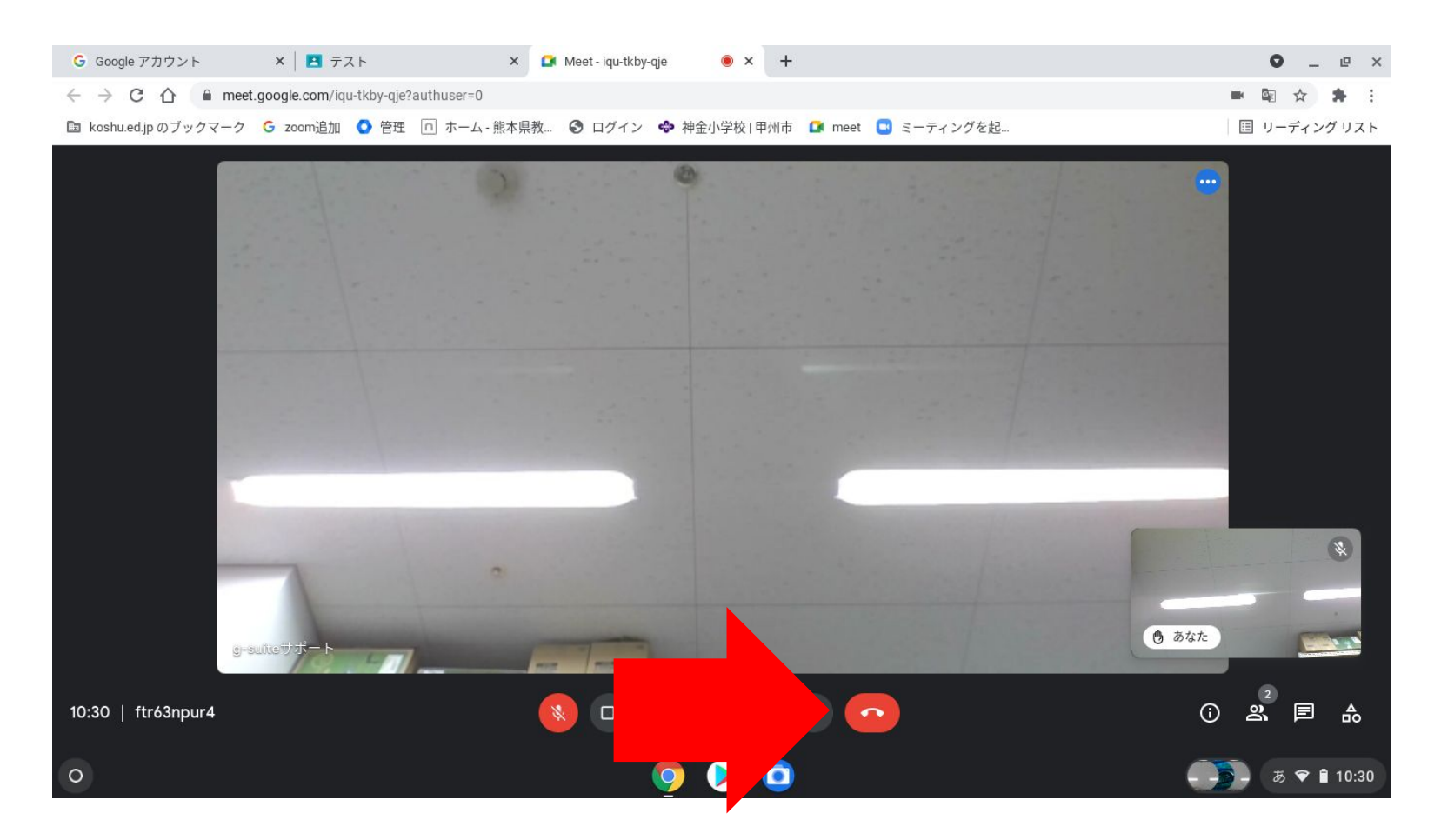